# Īsa instrukcija

## Paldies, ka iegādājāties mobilo rūteri. Tas nodrošina ātrgaitas bezvadu tīkla savienojumu.

Ar šā dokumenta palīdzību Jūs varēsit izprast mobilo rūteri, la nekavējoties sākt izmantot. Pirms mobilā rūtera lietošanas rūpīgi dokumentu. lai varētu to izlasiet šo

Lai saņemtu detalizētu informāciju par mobilā rūtera funkcijām un konfigurāciju, skatiet, tiešsaistes palīdzības materiālus, kas pieejami mobilā rūtera tīmekļa skatiet tiešsaistes pārvaldības lapā.

#### lepazīšanās ar mobilo rūteri

#### Piezīme

- Pērkona negaisa vai lietus laikā izslēdziet mobilo rūteri un atvienojiet to no strāvas avota.
- Mobilā rūtera funkciju apraksti un attēli šajā dokumentā ir tikai Jūsu atsaucei. legādātais produkts var atšķirties.

#### Lietošanas veids

Mobilais rūteris var nodrošināt interneta piekļuvi Wi-Fi ierīcēm un datoriem; to var pievienot tālruņiem, lai izmantotu balss pakalpojumus;

#### Piezīme

- Kad mobilais rūteris ir pievienots 2G tīklam, tas atbalsta ķēžu komutācijas (CS) zvanus, bet ne VoIP.
- to var pievienot faksa iekārtām, lai izmantotu faksa pakalpojumus; to var izmantot failu saglabāšanai un koplietošanai *USB* krātuves ierīcēs;
- •
- to var pievienot USB printerim;
- to var izmantot LAN pārklājuma paplašināšanai kopā ar centrmezgliem un komutatoriem.

#### 1. variants: piekļuve internetam, izmantojot LTE, 3G vai 2G tīklu

Mobilajā rūterī tiek izmantots Jūsu operatora LTE, 3G vai 2G tīkls, lai piekļūtu internetam.

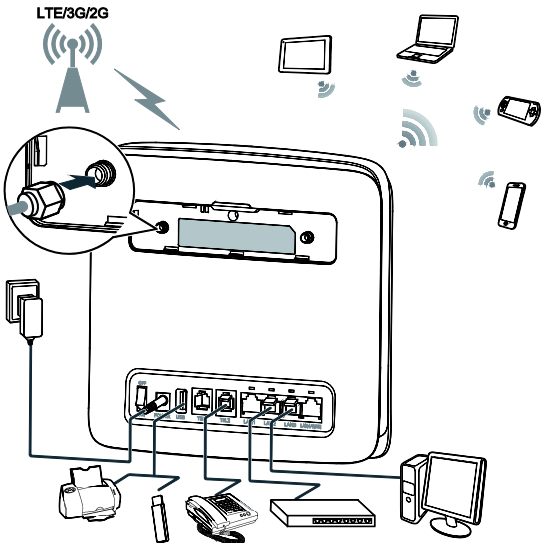

#### Piezīme

- Kad mobilais rūteris tiek lietots, varat mainīt tā novietojumu vai virzienu, lai uzlabotu signāla līmeni.
- Ārējā antena ir papildaprīkojums. Ja tā nav iekļauta iepakojumā, varat sazināties ar pilnvarotu izplatītāju, lai iegādātos ar mobilo rūteri saderīgu ārējo antenu.

#### 2. variants: piekluve internetam, izmantojot Ethernet (WAN)

Pievienojiet mobilā rūtera LAN4/WAN portu Ethernet portam, izmantojot tīkla kabeli. Pēc tam varēsit piekļūt internetam, izmantojot Ethernet, piemēram, mājas ADSL, viesnīcas DHCP vai kopmītņu statiskās IP platjoslas tīklu. Lai piekļūtu internetam, izmantojot Ethernet tīklu:

- ar tīkla kabeli pievienojiet mobilo rūteri Ethernet portam; piesakieties mobilā rūtera tīmekļa pārvaldības lapā un konfigurējiet Ethernet 2. savienojuma parametrus;
  - Dinamiskā IP: nav jākonfigurē;
  - PPPoE: ievadiet iezvanes savienojuma lietotājvārdu un paroli; Statiskā IP: atlasiet statisko IP kā savienojuma režīmu un ievadiet IP adresi, noklusējuma • vārtejas adresi, DNS servera adresi utt.;

#### Piezīme

Lai saņemtu detalizētu informāciju par lietotājvārdu, paroli, *IP* adresi, noklusējuma vārtejas adresi, DNS servera adresi un citiem iestatījumiem, sazinieties ar pakalpojuma operatoru.

ja indikators 🏥 ir pastāvīgi iedegts zaļā krāsā, Ethernet savienojums ir 3. sekmīgi izveidots.

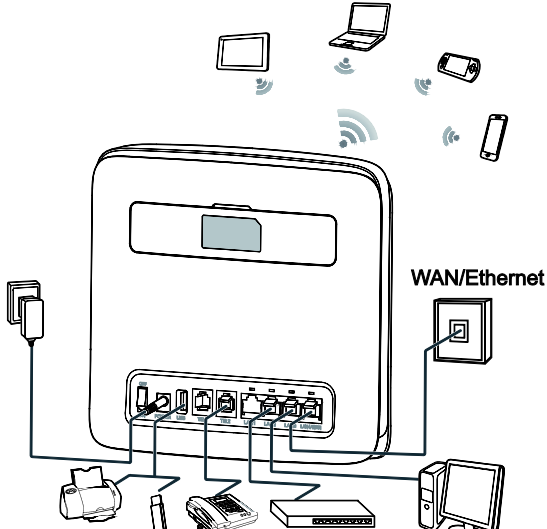

#### Uzstādīšanas vides izvēle

Tādi šķēršļi kā betona vai koka sienas ietekmēs tīkla signāla pārraidi. Ieteicams mobilā rūtera uzstādīšanai izvēlēties atvērtu telpu.

Novietojiet mobilo rūteri pietiekamā attālumā no aprīkojuma, kas rada spēcīgu magnētisko un elektrisko lauku, piemēram, mikroviļņu krāsnīm, ledusskapjiem un satelītuztvērējiem.

#### Izskats

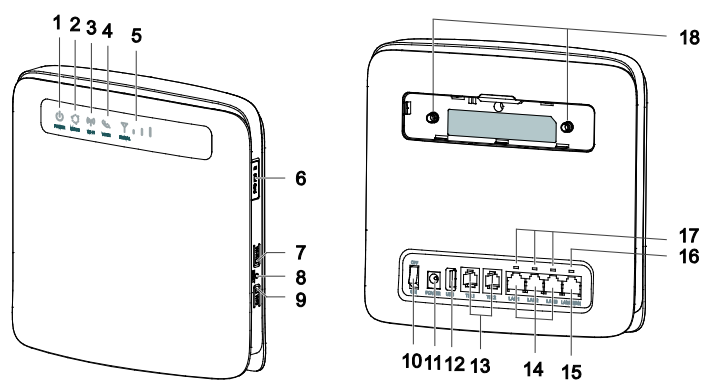

#### () Strāvas indikators 1

- ledegts: mobilais rūteris ieslēgts. •
- Izslēgts: mobilais rūteris izslēgts. •

#### 2 Režīma indikators

- Pastāvīgi iedegts zilganzaļā krāsā: mobilais rūteris ir savienots ar *LTE* tīklu. Pastāvīgi iedegts zilā krāsā: mobilais rūteris ir savienots ar *3G* tīklu. •
- •
- Pastāvīgi iedegts dzeltenā krāsā: mobilais rūteris ir savienots ar 2G tīklu.
- Pastāvīgi iedegts zaļā krāsā: mobilais rūteris ir savienots ar Ethernet tīklu. Pastāvīgi iedegts sarkanā krāsā: •
- - Micro SIM karte nav atpazīta, PIN nav ievadīts vai PIN verifikācija neizdevās;

  - mobilajam rūterim nav izdevies izveidot savienojumu ar bezvadu tīklu; mobilajas rūteris ir pārkarsis. Tā tīkla savienojums ir atvienots, lai mobilais rūteris varētu atdzist.

#### ((1)) Wi-Fi indikators 3

ledegts: Wi-Fi funkcija iespējota.

- Mirgo: notiek WPS starpsavienojuma verifikācija. Šis process parasti aizņem ne vairāk kā 2 minūtes.
- Izslēgts: Wi-Fi funkcija atspējota.

## 4 🌜 Balss indikators

- ledegts: pacelta klausule.
- Mirgo: ienākošs zvans.
- Izslēgts: nolikta klausule.
- 5 🍸 📊 📕 Signāla indikators
- ledegts: norāda tīkla signāla stiprumu. Pilns apgaismojums norāda uz spēcīgu signālu.

## Izslēgts: nav tīkla signāla.

6 *Micro SIM* kartes slots *Micro SIM* kartes ievietošanai.

## 7 Wi-Fi poga

Nospiediet un turiet mazāk nekā 1 sekundi, lai iespējotu vai atspējotu *Wi-Fi* funkciju. Piezīme

Mobilais rūteris atbalsta 2,4 GHz un 5 GHz Wi-Fi tīklus.

#### 8 Atiestatīšanas poga

Lai atjaunotu mobilā rūtera rūpnīcas iestatījumus, nospiediet un turiet ilgāk nekā 3 sekundes.

#### Piezīme

Atjaunojot mobilā rūtera noklusējuma iestatījumus, tiks pārrakstīti visi iepriekšējie iestatījumi.

#### 9 WPS poga

Kad ir iespējots WPS, nospiediet un turiet pogu vienu līdz piecas sekundes, lai iestatītu 2,4 GHz WPS savienojumu, vai nospiediet un turiet ilgāk nekā piecas sekundes, lai iestatītu 5 GHz WPS savienojumu.

#### 10 Barošanas poga

Lai ieslēgtu vai izslēgtu mobilo rūteri, nospiediet šo pogu.

#### 11 Strāvas ports

Pievienojiet mobilajam rūterim strāvas adapteri.

#### 12 USB ports

Pievienojiet USB krātuves ierīcei vai USB printerim.

#### Piezīme

- Mobilais rūteris atbalsta USB 1.1 un 2.0 krātuves ierīces FAT16, FAT32, ext2, un ext3 formātā. Krātuves ierīces ar strāvas padeves prasībām, kas pārsniedz USB standarta prasības, var nedarboties pareizi. Šajos gadījumos ieteicams sagatavot ārēju barošanas bloku.
- Mobilais rūteris ir saderīgs ar USB printeriem, kuros tiek atbalstīts standarts samba.
- Šo portu var savienot ar USB saimniekierīcēm, piemēram, datoriem.

#### 13 TEL porti (RJ11)

Tālruņu vai faksa iekārtu pievienošanai.

#### Piezīme

Nesavienojiet mobilo rūteri vienlaikus ar tālruni un faksa iekārtu.

#### 14 *LAN* porti (*RJ45*)

Savienošanai ar datoriem, komutatoriem vai citām tīkla ierīcēm.

## 15 LAN4/WAN ports (RJ45)

Savienošanai ar Ethernet portu, datoru, komutatoru vai citu tīkla ierīci.

#### 16 LAN4/WAN indikators

- ledegts: ports ir savienots ar Ethernet portu vai ierīci.
- Mirgo: tiek pārsūtīti dati, izmantojot portu.
- Izslēgts: ports nav savienots ar Ethernet portu vai ierīci.

#### 17 LAN indikators

- ledegts: ports ir pievienots ierīcei.
- Mirgo: tiek pārsūtīti dati, izmantojot portu.
- Izslēgts: portam nav pievienota neviena ierīce.

#### 18 Ārējo antenu porti (SMA-J)

#### Ārējo antenu pievienošanai (pēc izvēles).

#### Piezīme

Pirms ārējas antenas pievienošanas mobilajam rūterim noņemiet mobilā rūtera aizmugurējo vāciņu.

Mobilā rūtera tīmekļas pārvaldības lapā var uzzināt vairāk par antenas iestatījumiem.

#### Darba sākšana

#### Micro SIM kartes ievietošana

levietojiet micro SIM karti, kā norādīts attēlā.

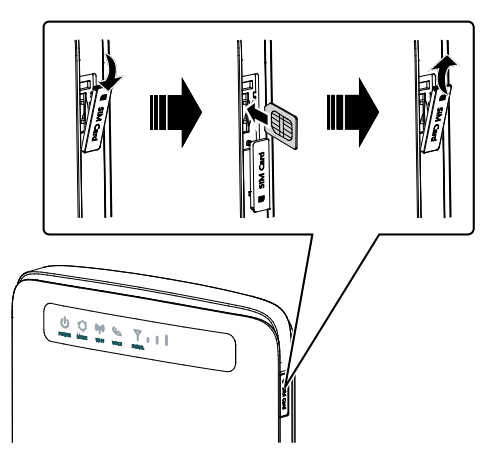

#### Piezīme

- Izņemot micro SIM karti, viegli iespiediet micro SIM karti uz iekšu un pēc tam atlaidiet. Karte tiks automātiski izvirzīta.
- Neizņemiet micro SIM karti, kamēr mobilais rūteris ir ieslēgts. Pretējā gadījumā tiks ietekmēta mobilā rūtera darbība, un micro SIM kartē

gadījumā tiks ietekmēta mobilā rūtera darbība, un micro SIM kartē saglabātie dati var tikt zaudēti.

#### Pievienošana strāvas adapterim

Pievienojiet strāvas adapteri, kā norādīts attēlā.

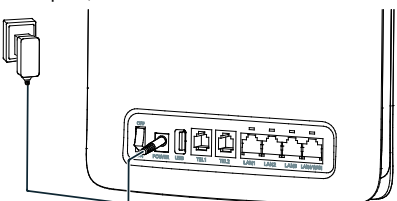

#### Piezīme

- Izmantojiet komplektā iekļauto strāvas adapteri. Izmantojot nesaderīgu strāvas adapteri vai nezināma ražotāja izgatavotu strāvas padevi, mobilais rūteris var nedarboties pareizi, nedarboties nemaz vai pat izraisīt ugunsgrēku. Šādi lietojot ierīci, visas izstrādājuma tiešās un netiešās garantijas vairs nebūs spēkā.
- Mobilā rūtera strāvas adaptera modelis ir HW-120200XYW. Ar burtiem X un Y apzīmēti burti vai cipari, kas katrā reģionā atšķiras. Lai saņemtu detalizētu informāciju par konkrēto adaptera modeli, sazinieties ar pilnvarotu izplatītāju.

#### Pieteikšanās tīmekļa pārvaldības lapā

Tīmekļa konfigurācijas utilītu var izmantot sākotnējai mobilā rūtera instalēšanai, parametru konfigurācijai un funkciju pārvaldībai, izmantojot pārlūku.

Piemērā tiek izmantota operētājsistēma *Windows*. Nodrošiniet, lai mobilais rūteris būtu pievienots datoram. Izpildiet turpmāk norādītās darbības, lai pieteiktos tīmekļa pārvaldības lapā.

- 1. Pievienojiet mobilā rūtera kabeļus.
- Konfigurējiet datora IP adresi tā, lai datora un mobilā rūtera IP adrese būtu vienā un tajā pašā tīkla segmentā.

#### Piezīme

- Mobilā rūtera noklusējuma IP adrese ir 192.168.8.1, apakštīkla maska ir 255.255.255.0.
- leteicams automātiski iegūt datora un domēnu nosaukumu sistēmas (DNS) servera IP adresi. Ja manuāli konfigurējat datora IP adresi, Jums ir jāiestata DNS servera IP adrese uz mobilā rūtera IP adresi. Pretējā gadījumā nevarēsit pieteikties tīmekļa pārvaldības lapā.
- 3. Atveriet pārlūku un adrešu joslā ierakstiet http://192.168.8.1
- 4. Lai pieteiktos tīmekļa pārvaldības lapā, ievadiet lietotājvārdu un paroli.

#### Piezīme

Noklusējuma lietotājvārds un parole ir nodrukāti mobilā rūtera etiķetē.

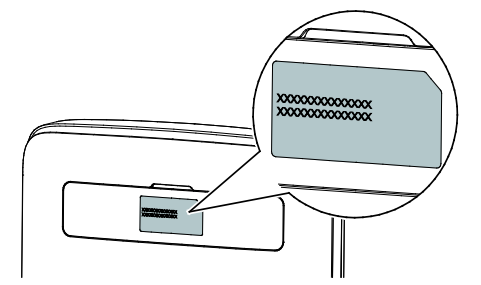

LTE ir ETSI preču zīme.